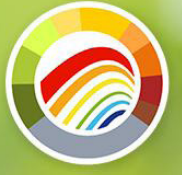

# Naturkalender

das ganze Jahr in der Natur

## **APP-ANLEITUNG**

Suche und installiere die App auf Google Play für

### **APP DOWNLOADEN**

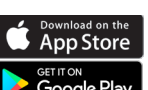

Android oder im Apple App Store. Alternativ zur App kannst du deine Beobachtungen auch auf der Website selbst, unter www.naturkalender.at eintragen.

### ACCOUNT ANLEGEN + EINLOGGEN

Erstelle beim erstmaligen Öffnen der App mit "Registrieren" einen SPOTTERON Account mit deiner eMailadresse, einem Benutzernamen mit  $\geq$  6 Zeichen und einem Passwort  $\geq$  8 Zeichen Länge. Jetzt kannst du auch schon loslegen und Beobachtungen in der Karte eintragen. Mit der Eingabe deiner eMailadresse und dem gewählten Passwort ist eine Anmeldung in der App jederzeit wieder möglich, falls du dich dazwischen abgemeldet hast oder sehr lange nicht aktiv warst.

### **ÜBERSICHT DER APP**

Die App startet auf deiner Location und du siehst bereits eingetragene Spots und Stapel auf der Karte. Oben wird die aktuelle Anzahl von Einträgen, neue Nachrichten und dein Benutzer-Profil angezeigt. In der unteren Zeile findest du Filter, die neuesten Einträge, Statistiken und das Menü.

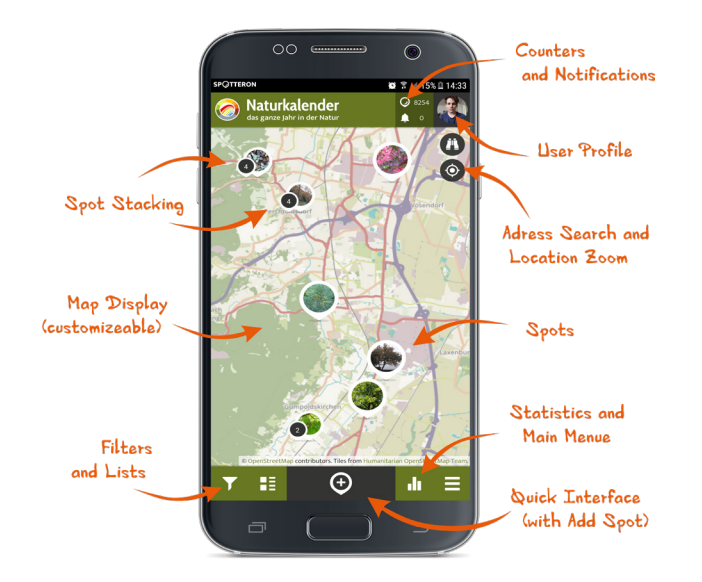

#### $\oplus$ NEUEN SPOT EINTRAGEN

Mit diesem Icon legst du einen neuen Spot in der Karte an. Verwende das 💿 Symbol, um bei eingeschaltenem GPS zu deinem aktuellen Aufenthaltsort zu springen. Du kannst auch die Adresssuche 🖪 verwenden oder die Karte manuell an deinen Standort verschieben. Ein Positionsmarker zeigt dir auf der Karte, wo dein Spot platziert werden wird. Fülle nun die Formularfelder der Reihe nach aus.

### >> KATEGORIE AUSWÄHLEN

Die Beobachtungselemente sind verschiedenen Kategorien zugeordnet. Wähle die Kategorie aus, in die dein Beobachtungsobjekt gehört.

### >> ART AUSWÄHLEN

Danach lässt sich die gewünschte Art auswählen. Willst du eine Art beobachten, die sich nicht in der Liste befindet, kannst du diese dennoch unter "eine andere Art"eintragen. Daraufhin erscheint ein Feld, indem die Art nun benannt werden kann.

### >> PHÄNOLOGISCHE PHASE AUSWÄHLEN

Wähle die zutreffende Phase aus. Durch einen Klick auf die Infosymbole rechts erhältst du eine Beschreibung, wie die gewählte Phase definiert ist. Auch hier steht "eine andere Phase" zur Verfügung, falls keine der vorgegebenen zutrifft. Im Kommentarfeld kannst du dazu genauere Angaben machen.

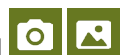

>> FOTO DER BEOBACHTUNG HINZUFÜGEN Mach ein Foto, auf dem die Phase gut erkennbar ist. Du kannst auch ein Foto aus deiner Galerie zum Eintrag hinzufügen.

### >> EINTRAG SPEICHERN

Nach dem Klick auf "Speichern" ist der Spot nun angelegt. Mit dem X Symbol rechts unten kannst du deine Beobachtung auch in der Warteschlange speichern und einfach später hochladen, wenn du im Moment keine Internetverbindung hast. Du bekommst eine Meldung, dass das Anlegen funktioniert hat und siehst alle Eingaben im Überblick. Es wird immer der Tag des Speicherns eingetragen, nicht der, an dem der Eintrag hochgeladen wurde. Bei Bedarf kann das Datum im Nachhinein auf der Website geändert werden.

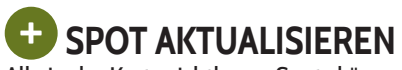

Alle in der Karte sichtbaren Spots können aktualisiert werden. Über das Jahr lassen sich so Veränderungen einer Pflanze oder eines Standortes gut dokumentieren. Klicke dafür in einem bereits er-

stellten Spot auf das 🛨 Icon in der Karte. Ab hier funktioniert die Eintragung wie beim Anlegen eines Spots.

In der Karte sowie unterhalb von deinem letzten Eintrag siehst du die bisherigen Spot updates.

### EINTRAG NACHTRÄGLICH BEARBEITEN

Wenn dir ein Fehler beim Neuanlegen oder Aktualisieren eines Spots unterlaufen ist, kannst du deine Beobachtung mit dem Stiftsymbol nachträglich noch bearbeiten.

### SPOT LÖSCHEN

Falls du eine Eintragung löschen willst, klicke auf das Icon mit den 3 übereinanderliegenden Punkten und auf "Spot löschen". Bei Spots mit mehreren Aktualisierungen wird nur der gewählte Eintrag entfernt.

### FILTER

Hier kann man die dargestellten Spots nach Eintragungszeitraum und/oder Art filtern. In der Karte werden nur noch die gewünschten Spots angezeigt. Nicht vergessen, den Filter bei Bedarf zurückzusetzen, um wieder alle Spots zu sehen.

### NEUE SPOTS

Die aktuellen Einträge aller UserInnen sind hier zu finden.

### **RANKING**

Hinter diesem Symbol versteckt sich eine Statistik der fleißigsten 10 UserInnen mit ihrem Gesamtpunktestand.

### 

Im Seitenmenü findest du unter anderem Informationen zum Projekt, "Wartende Spots" die du als Entwurf angelegt hast, Nachrichten, dein Profil, persönliche Einstellungen (z.B. Sprache und Kartenhintergrund), die Intro-Anleitung, die Möglichkeit nach anderen UserInnen zu suchen und einen Button zum Abmelden aus der App.

### S PROFIL & ANDERE USERINNEN

Durch Klicken auf das eigene Profilbild rechts oben gelangst du zu deinem User-Profil. Darin enthalten sind die Timeline der Aktivitäten von UserInnen, denen du folgst, eine Übersicht der eigenen Spots sowie dein Profil, das du mit dem Stiftsymbol bearbeiten kannst. Auf den Seiten ganz rechts findest du noch Listen von UserInnen, denen du folgst und die dir folgen.

#### >> EINTRÄGE & KOMMENTARE LIKEN

Gefällt dir ein Beitrag eines Users oder einer Üserin besonders gut, kannst du diesen mit einem Herz markieren.

### >> EINTRÄGE KOMMENTIEREN

Du hast du die Möglichkeit, Einträge anderer UserInnen zu kommentieren.

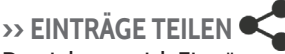

teilen. Kopierst du den Link, kannst du ihn mit einem beliebigen Medium, z.B. E-Mail verschicken.

### >> USERINNEN FOLGEN / ENTFOLGEN + FOLLOW

Um keine neuen Einträge von bestimmten UserInnen zu verpassen, kannst du ihnen folgen. Dazu reicht das Anklicken des Users bei einem Eintrag und ein Klick auf "follow". Im Menü kannst du UserInnen auch nach ihrem Namen suchen.

### ERSTE HILFE. WENN ETWAS NICHT KLAPPT!

#### >> FEHLERMELDUNG: NICHT ANGEMELDET

Wenn die Fehlermeldung "Achtung, du bist nicht angemeldet" beim Speichern einer Beobachtung auftritt, speichere den Eintrag einstweilen als Entwurf. Er wird im Menü in der Rubrik "Wartende Spots" abgelegt, wo du ihn nach erfolgter Anmeldung hochladen kannst.

#### >> KEINE DATENVERBINDUNG BEIM BEOBACHTEN

Du kannst deinen Eintrag trotzdem aufnehmen und als Entwurf speichern. Danach ist er unter "Wartende Spots" im Seitenmenü einsehbar. Wenn du wieder eine Internetverbindung hast, kannst du die Beobachtung hochladen. Es ist auf jeden Fall gut und wichtig, dass du den Eintrag aufnimmst, wenn du das Phänomen siehst. Es wird in diesem Fall nämlich auch das tatsächliche Beobachtungsdatum des Entwurfs gespeichert und nicht das Datum des späteren Hochladens.

#### >> GPS-ORTUNG FUNKTIONIERT NICHT

Springt das Fadenkreuz nicht automatisch auf deinen aktuellen Standort, kannst du diesen auch über die Adresse 🗥 suchen oder mit der Karte manuell ansteuern. Wenn du automatisch geortet werden möchtest, schließe die App noch einmal, schalte GPS 💡 ein (falls es nicht ohnehin schon eingeschalten war), öffne die App neu, warte ein paar Sekunden und klicke auf das 📀 Symbol (siehe "neuen Spot anlegen").

#### >> ICH HABE EINE FALSCHE ART AUSGEWÄHLT

Mit dem Update Anfang April 2018 wird es möglich sein, beim Bearbeiten des Spots auch die Art zu verändern. Bis dahin hilft es leider nur, den Eintrag zu löschen und neu anzulegen.